## ビデオ会議アプリGoogleMeetの使い方

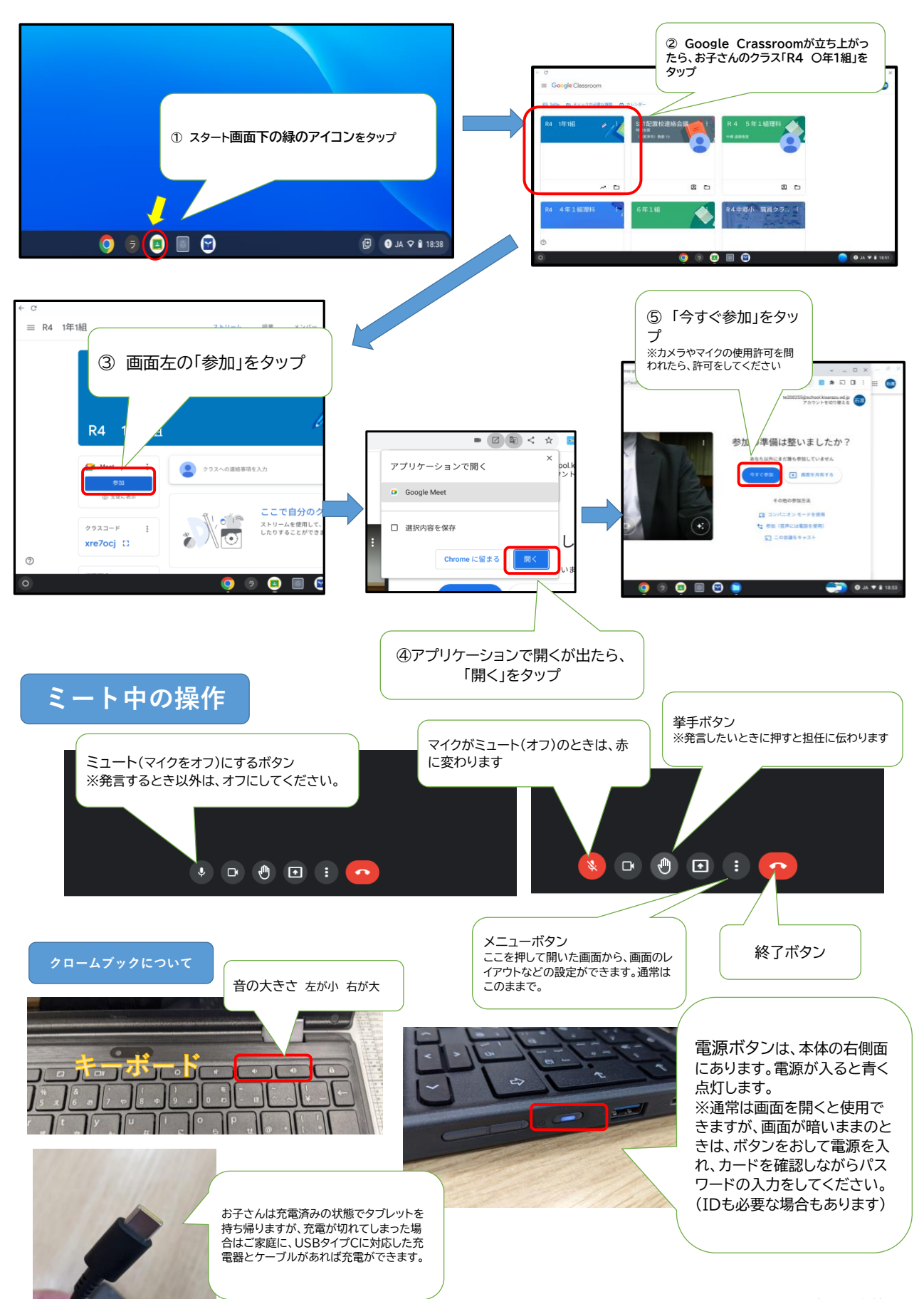

2022中郷小学校